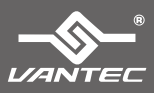

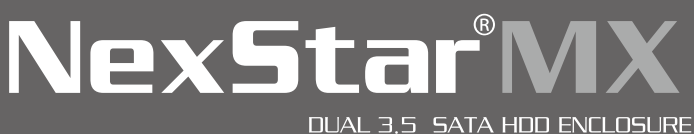

FIREWIRE 800/400 & USB 2.0 INTERFACE

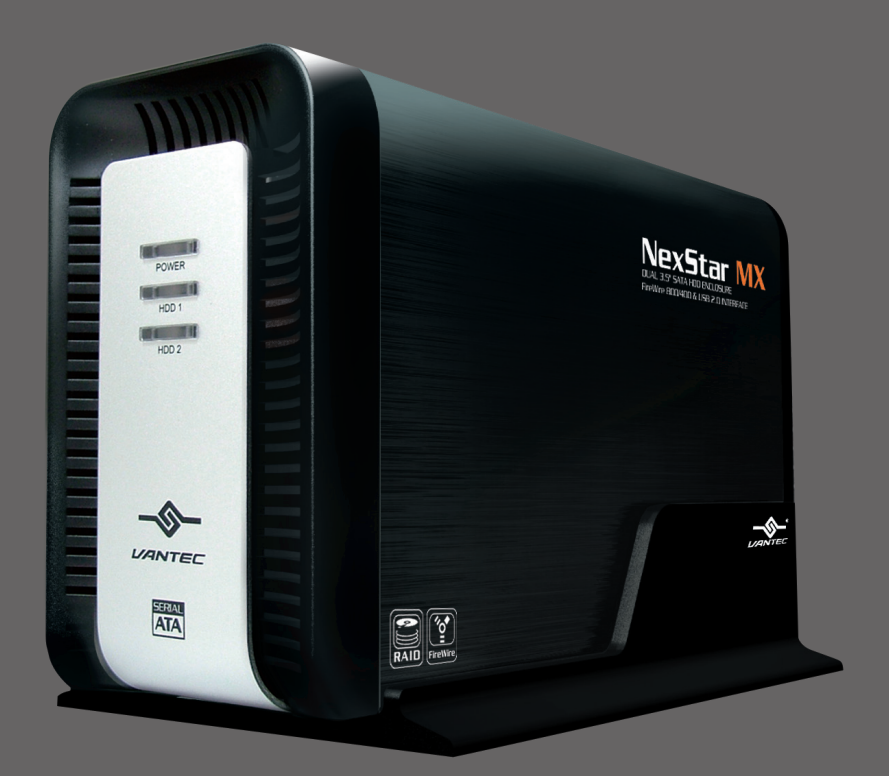

# TotalMedia Backup...

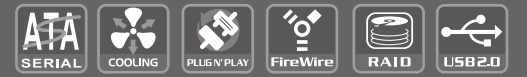

USER'S MANUAL

## Package Contents:

### NexStar MX – Dual 3.5" SATA HDD Enclosure

- ① NexStar MX Dual Bay HDD Enclosure
- ② Power Adapter
- ③ Arcsoft Totalmedia Backup<sup>™</sup> Software
- ④ USB Cable
- ⑤ 1394a Cable
- ⑥ 1394b Cable
- ⑦ Enclosure Stand
- Installation Screws
- Iser's Manual

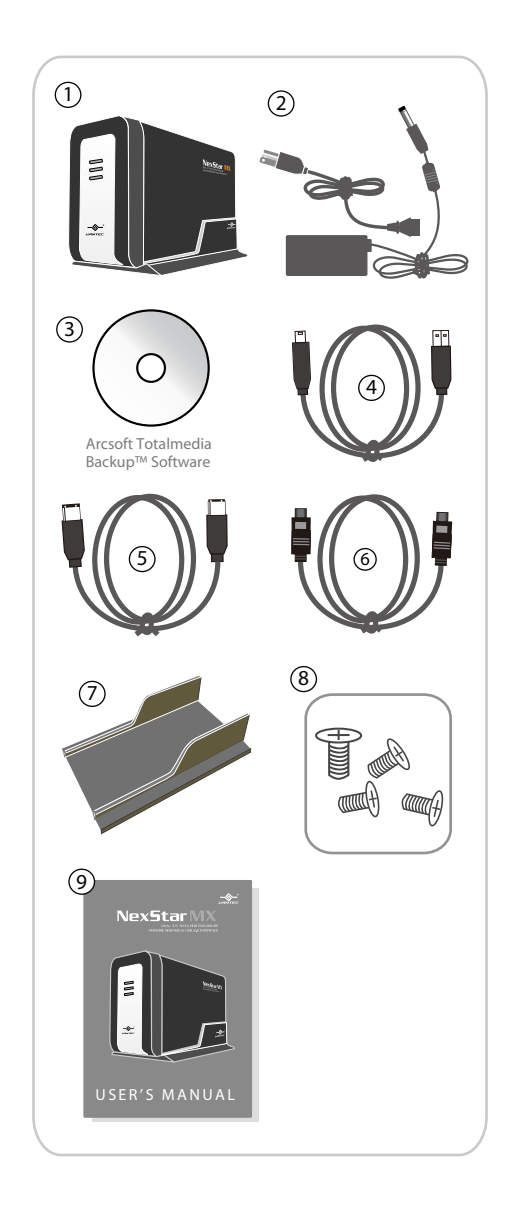

#### TRADEMARKS

MS-DOS, Microsoft, Windows NT/2000/ME/XP/Vista are trademarks of Microsoft Corporation. Apple, Macintosh and Mac are trademarks of Apple Computer

\*All other third-party brands and names are the property of their respective owners.

## Table of Contents:

| 1. Introduction                                 | 02      |
|-------------------------------------------------|---------|
| 2. Features/Specifications                      | 02      |
| Nexstar MX – Dual 3.5 SATA HDD Enclosure        |         |
| 3. System Requirements                          | 04      |
| 4. Interface Information                        |         |
| NexStar MX – Dual 3.5" SATA HDD Enclosure       | 05      |
| 5. Installation                                 | 06      |
| 6. Driver Installation                          |         |
| NexStar MX – Dual 3.5" SATA HDD Enclosure       | 10      |
| 7. Creating A New Partition/Formatting The Hard | l Drive |
| FOR Windows Me/ 2000/ XP/ Vista Users           | 11      |
| 7.1 Individual Mode                             | 12      |
| 7.2 JBOD Mode                                   | 12      |
| 7.3 RAID 0 Mode                                 | 12      |
| FOR Mac OS Users                                | 15      |
| 8. RAID Mode Selection                          |         |
| 8.1 Individual Mode                             |         |
| 8.2 JBOD Mode                                   | 19      |
| 8.3 RAID 0                                      |         |
| 9. Disconnecting The NexStar MX DUAL            | 21      |
| 10. Troubleshooting/ FAQ/ Warranty              | 22      |
| 11. Contact                                     | 24      |

### 1. Introduction:

Vantec NexStar MX Dual Bay External HDD Enclosure now in the FireWire 800/400 and USB 2.0 interface is a quick and simple way to expand storage capacity to your computer. It comes without the hassle of diving inside the PC and messing with all those wires, cables and connections. It provides maximum storage with the increased capacity of two spanning hard drives for your precious family photos, music, video, and games. It supports Individual, JBOD, RAID 0 modes for effective storage management. The sturdy drive cage protects your hard drive while the aluminum case effectively draws away the heat; the front vents and the rear fan keep your hard drive(s) cool and improve performance. The Vantec NexStar MX is a high performance, high capacity, and durable portable storage solution and lets you store your personal data in an enclosure with style!

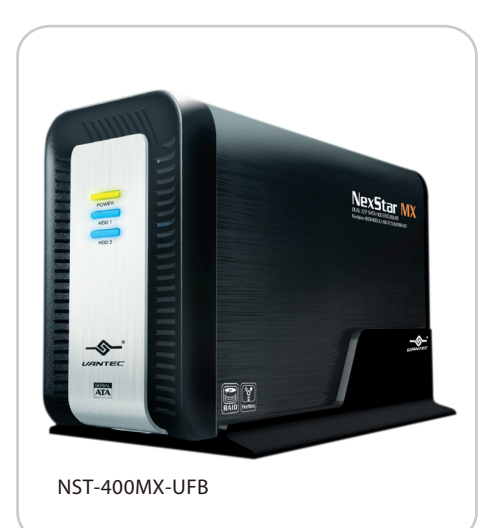

Introduction

### 2. Features/Specifications:

NexStar MX – Dual 3.5" SATA HDD Enclosure :

#### Features:

- · Supports Dual SATA I/II Hard Drives Up to 2.0 TB of Storage
- USB 2.0 External Interface Allows You to Transfer Data Up to 480 Mbps
- FireWire 400 (1394a) External Interface Allows You to Transfer Data Up to 400Mbps
- FireWire 800 (1394b) External Interface Allows You to Transfer Data Up to 800Mbps
- Front Ventilation and Rear Fan for Better Air Circulation and Cooling
- Stylish Aluminum Case to Draw Away the Heat
- Support 3 Different Configuration Modes: Individual / JBOD / RAID 0
- Simple Plug & Play Connection; Does Not Require Drivers
- Arcsoft Totalmedia Backup™, Archive Photos, Music, Video and Data with Three Easy Clicks

#### Specifications:

- Model: NST-400MX-UFB
- Device Support: 3.5" SATA I/II Hard Drive (2)
- Internal Interface: Serial ATA
- External Interface: USB 2.0 / 1394a /1394b
- HD Capacity: Up to 2TB
- Transfer Rate: USB 2.0 (Up to 480Mbps)
  - FireWire400 (Up to 400Mbps)
  - FireWire800 (Up to 800Mbps)
- Material: Plastic and Aluminum Alloy
- Dimensions: 197x123x72mm

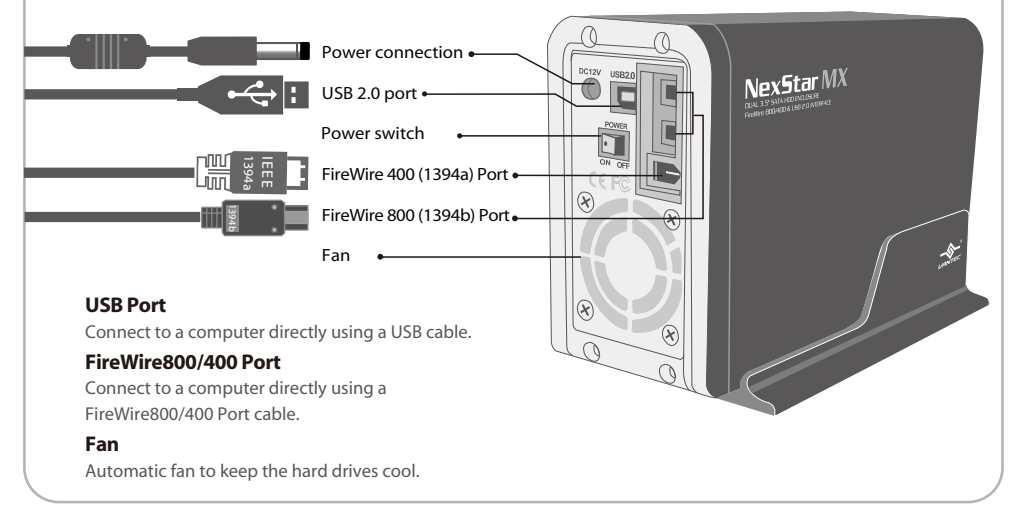

Features/Specifications

### 3. System Requirements:

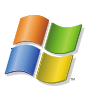

Intel Pentium II 266 MHz-compatible Microsoft Windows 2000/2003/XP/Vista.

- 1. USB port, FireWire 400(1394a) port, or FireWire 800 (1394b) port.
- 2. For USB 2.0 speeds, the system must support USB 2.0 specifications.
- 3.For FireWire 800(1394b) speeds, the system must support 1394b specifications.
- 4. For FireWire 400(1394a) speeds, the system must support 1394a specifications.
- 5. CD Rom drive (if drivers are needed)
- 6. 64MB RAM or higher.

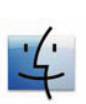

Mac PowerPC or Intel Core Duo processor & greater.Mac OS 9.x & greater. (PowerPC processor) / Mac OS 10.4 & greater.(Intel Core Duo processor)

- 1. USB port, FireWire 400(1394a) port, or FireWire 800 (1394b) port.
- 2. For USB 2.0 speeds, the system must support USB 2.0 specifications.
- 3.For FireWire 800(1394b) speeds, the system must support 1394b specifications.
- 4. For FireWire 400(1394a) speeds, the system must support 1394a specifications.
- 5. CD Rom drive (if drivers are needed)
- 6. 64MB RAM or higher.

### 4. Interface Information:

NexStar MX – Dual 3.5" SATA HDD Enclosure

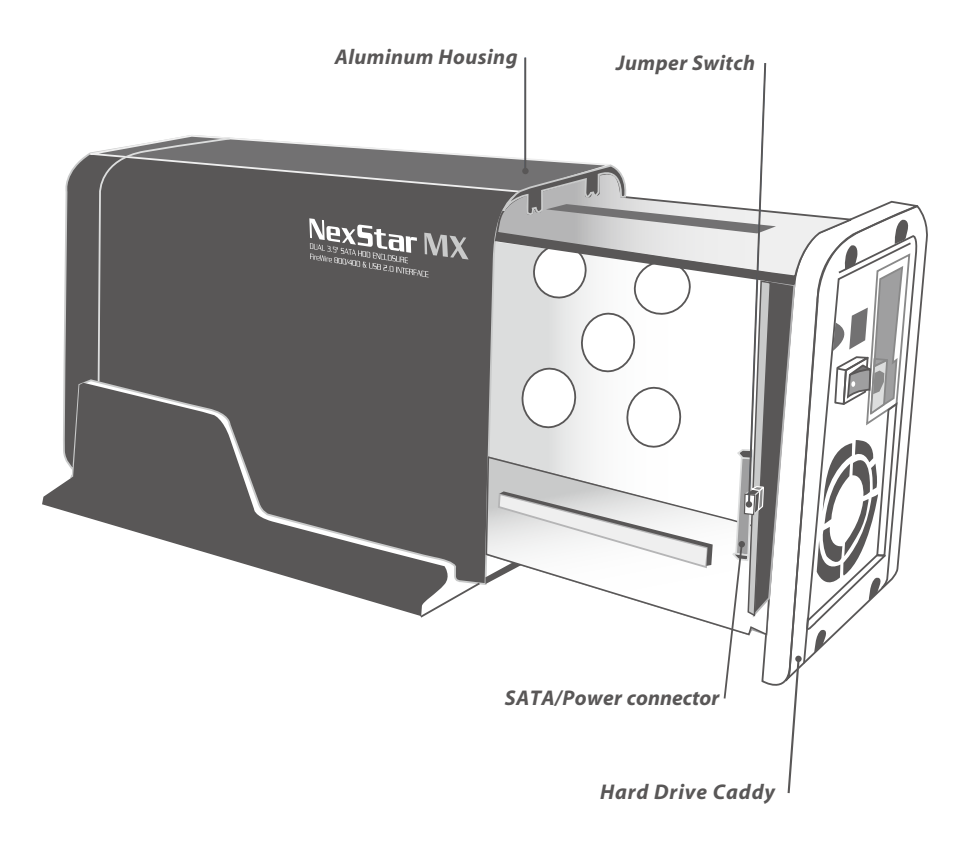

Interface Information

### 5. Installation:

NexStar MX – Dual 3.5" SATA HDD Enclosure

(1) Release the four screws then pull out the rear

panel and tray of the NexStar MX Dual (Figure 5-A)

5.1. Installing two hard drives into the NexStar MX Dual:

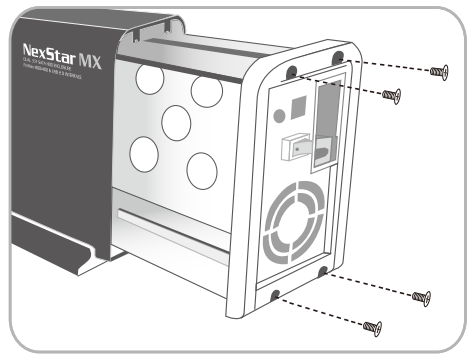

(Figure 5-A)

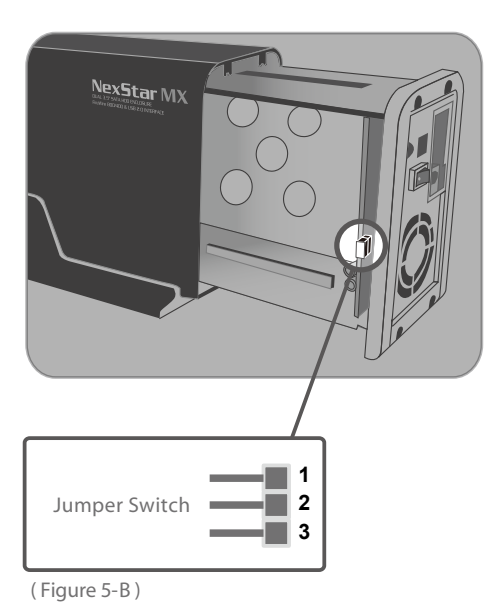

(2) Select Operation Mode by switching jumper. (Figure 5-B)

(3) Slide the first HDD into the drive caddy then insert the HDD into the SATA connector. (Figure 5-C)

(4) Slide the second HDD into the drive caddy then insert the HDD into the SATA connector.

(Figure 5-D)

(Figure 5-C)

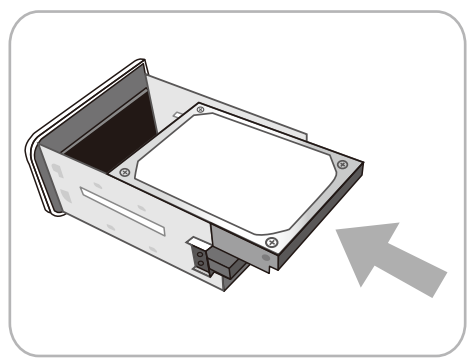

(Figure 5-D)

5) Secure the hard drives onto the drive caddy with the provided screws on both sides in order to secure the hard drive and the drive caddy. (Figure 5-E)

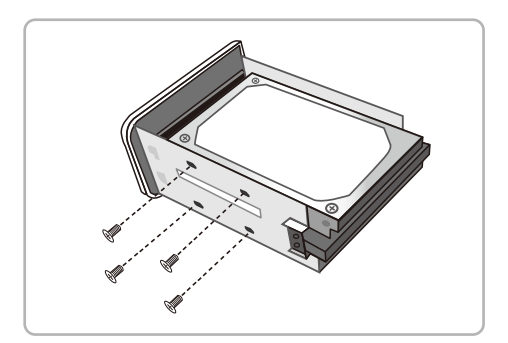

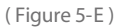

(6) Insert the drive caddy back into the aluminum housing. Be sure to align and secure with the provided screws. (Figure 5-F)

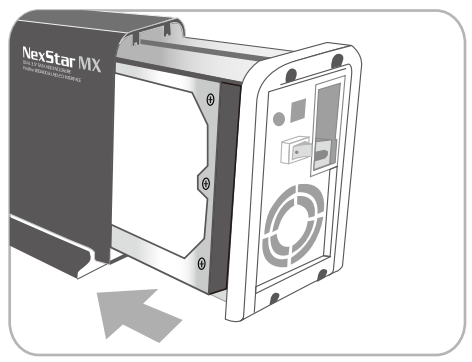

(Figure 5-F)

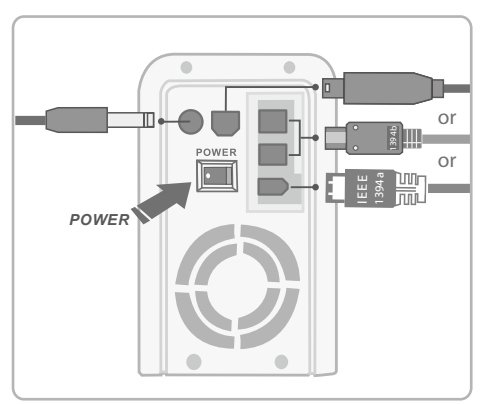

(Figure 5-G)

(7) Plug in the power cable along with the necessary connections to your computer then switch the power button to power on.(Figure 5-G)

Installation

#### Connecting the NexStar MX Dual to your computer:

- (1) Connect the Type B USB connector to the NexStar MX Dual and the Type A USB connector to an available USB 1.1/2.0 port on your system.
- (2) Connect the power cable to the NexStar MX Dual and plug the cable into an available outlet.
- (3) Turn on the NexStar MX Dual via the power switch.
- (4) Your operating system should detect the NexStar MX Dual and automatically install the necessary drivers (if you have Windows 98SE/MacOS 8.6, you will need to install drivers). Once your operating system finishes setting up the NexStar MX Dual, it will detect your hard drive. On Mac OS systems, the new volume should appear on the desktop. On a Windows PC, the new volume will appear under My Computer.
- (5) Your NexStar MX Dual External Hard Drive is now ready for use.

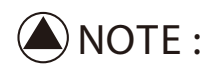

For new hard drives, you will need to initialize and partition your hard drive before it will appear in Windows Explorer or on your Mac desktop. Please refer to your hard drive manufacturer's documentation or read the "Creating a New Partition" section of this manual.

Installation

### 6. Driver Installation:

NexStar MX – Dual 3.5" SATA HDD Enclosure

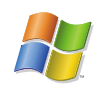

### Windows 2000/2003/XP/Vista:

(1) No drivers are necessary when using Windows ME/ XP/ 2000/ Vista.
If the hard drive does not appear under My Computer, be sure to partition your hard drive.

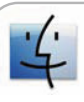

#### Mac OS 9.0 or later :

 No drivers are necessary when using Mac as 9.0 or later. If the hard drive does not appear on the desktop, be sure to partition your hard drive.

**Driver Installation** 

### 7. Creating a New Partition / Formatting The Hard Drive:

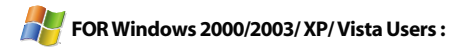

STEP1: Right-click on "My Computer" icon and select the "Manage" column. (Figure 7-A)

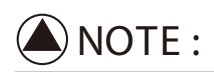

The best way to partition the new hard drive is using the supplier's software. Please download the software from supplier's website. If the software doesn't exist, please try the following way.

The system below Mac OS 9. please check the documents of the hard disk. There is information about partition the disk.

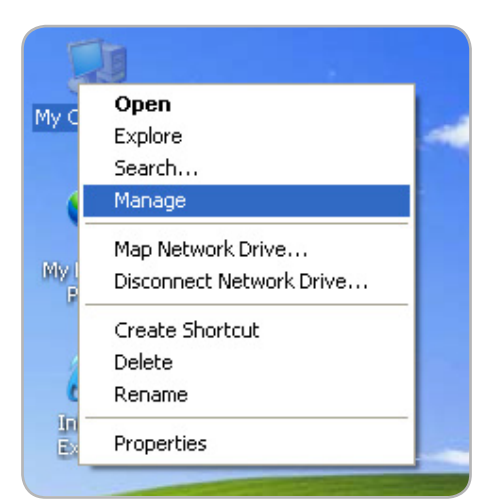

(Figure 7-A)

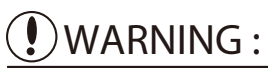

Doing the following will erase any existing data on the drive. If the drive is damaged and you wish to recover the data, continuing may overwrite the existing information!

#### STEP2 : Select "Disk Management" and you will see

your hard drives show "Unallocated".

Sample: 750GB & 250GB hard drives.

This mode can show each hard disk as

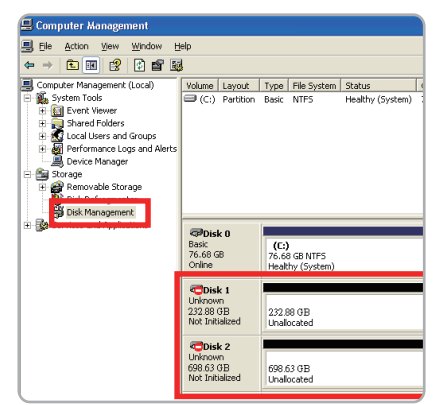

(Figure 7-B)

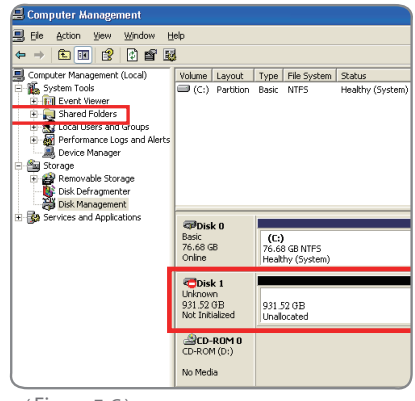

(Figure 7-C)

| 🗐 Computer Management                                                                                                    |                                                                                                    |                                                  |         |
|----------------------------------------------------------------------------------------------------|----------------------------------------------------------------------------------------------------|--------------------------------------------------|---------|
| Ble Action Yiew Window E ← → È 10 22 22 22 22 23                                                                                                    | leip<br>J                                                                                                    |                                                  |         |
| Conv.ter Management (Local)     System Tools     Government Network     Government Network     Government Network     Government Network     Government Network | Volume Layout                                                                                                    | Type File System Status<br>Basic NTF5 Heaktly (3 | iystem) |
| ⊞- Services and Applications                                                                                                    | Contraction Contraction Contractico Contractico Contra | (C:)<br>76.68 GB NTFS<br>Healthy (System)        |         |
|                                                                                                    | Clisk 1<br>Unknown<br>931.52 GB<br>Not Initialized                                                                                                    | 931.52 GB<br>Unallocated                         |         |
|                                                                                                    | CD-ROM 0<br>CD-ROM (D:)<br>No Media                                                                                                    |                                                  |         |

(Figure 7-D)

individual device. (Figure 7-B)

JBOD Mode :

Individual Mode :

JBOD MODE can integrate two different brands of hard drives with different capacity to become a larger format hard drive. (Figure 7-C)

#### RAID 0 Mode :

Raid 0 Mode can integrate two different brands of hard drives with different capacity to a larger format hard drive.

>Two hard drives of the same capacity: the total capacity is the sum of the two hard drives. >Two hard drives of the different capacity: the total capacity is the twice volume of the smaller hard drive.(Figure 7-D)

#### STEP3: Right-click the red-squared block and

#### select "Initialize Disk".

Take JBOD Mode for example. (one 750GB HDD & one 250GB hard drives) (Figure 7-E)

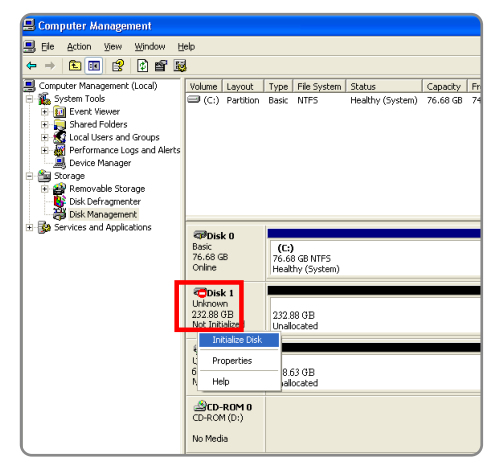

(Figure 7-E)

#### STEP4: Press "OK" button to initialize hard drive.

(Figure 7-F)

| Initialize Disk                         | ? 🛛       |
|-----------------------------------------|-----------|
| Select one or more disks to initialize. |           |
| <u>D</u> isks:                          |           |
| Disk 1                                  |           |
|                                         |           |
|                                         |           |
|                                         |           |
|                                         |           |
|                                         |           |
|                                         | OK Cancel |
|                                         |           |

(Figure 7-F)

#### STEP5: The hard drive will show "Online".

Right-click the "Unallocated" block and selects "New Partition". (Figure 7-G)

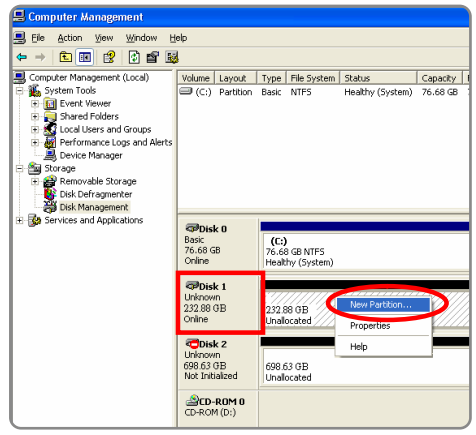

(Figure 7-G)

STEP6: The "New Partition Wizard" will appear. Please follow the instruction of the wizard to complete the partition. (Figure 7-H)

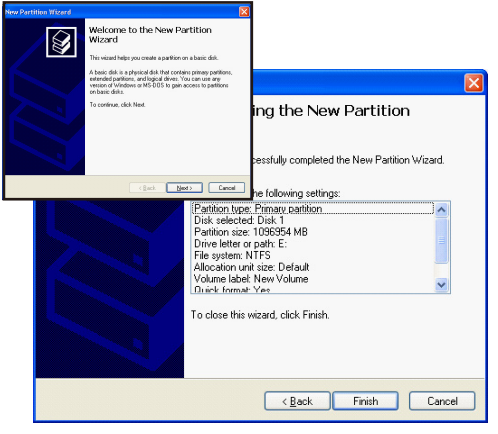

(Figure 7-H)

STEP7: When new partition is completed, the hard drive will be recognized as a "New Volume".

(Figure 7-I)

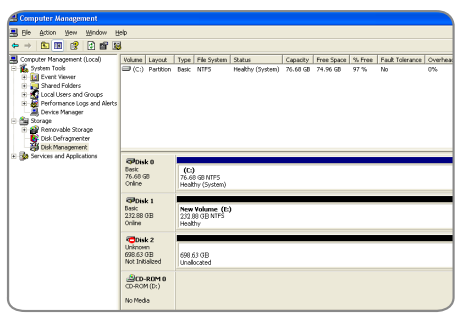

(Figure 7-I)

#### STEP8: Format the other hard drive in the same way.

(Figure 7-J)

| 📇 Computer Management                                                                                                    |                                            |                                             |                            |                      |                        |                |                       |                |
|----------------------------------------------------------------------------------------------------|--------------------------------------------|---------------------------------------------|----------------------------|----------------------|------------------------|----------------|-----------------------|----------------|
| 🛃 Elle Action Yew Window b                                                                                                    | elp                                        |                                             |                            |                      |                        |                |                       |                |
|                                                                                                    | 1                                          |                                             |                            |                      |                        |                |                       |                |
| Computer Management (Lood)  Source Management (Lood)  Source Management (Lood)  Source Management (Lood)  Source Management  Source Management  Disk Defrogmenter  Disk Defrogmenter  Source  Source | Volune Layout<br>→ (C:) Pertition          | Type File System<br>Besic NTPS              | Status<br>Healthy (System) | Capacity<br>76.60 GB | Free Space<br>74.96 GB | % Free<br>97 % | Fault Tolerance<br>No | Overhead<br>0% |
| B Services and Applications                                                                                                    | Basic<br>75.68 GB<br>Online                | (C:)<br>76.68 GB NTF5<br>Healthy (System)   |                            |                      |                        |                |                       |                |
|                                                                                                    | Collect 1<br>Basic<br>232.08 01B<br>Online | New Volume (E:<br>232.88 GB NTP5<br>Healthy | )                          |                      |                        |                |                       |                |
|                                                                                                    | Bask<br>698.63 GB<br>Cnine                 | New Volume (F:<br>698.63 GB NTPS<br>Healthy | )                          |                      |                        |                |                       |                |
|                                                                                                    | CD-ROM (D:)<br>No Media                    |                                             |                            |                      |                        |                |                       |                |

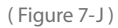

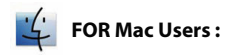

STEP1: When you connect the NexStar MX Dual to a Mac with a new hard drive, the dialog "Disk Insertion" will appear. Please select "Initialize". (A formatted HDD will not display this dialog) (Figure 7-K)

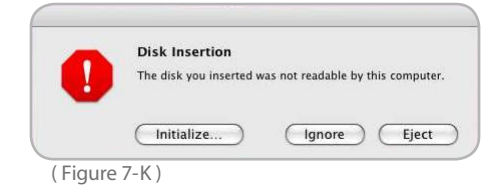

#### STEP2: Select which HDD you want to erase.

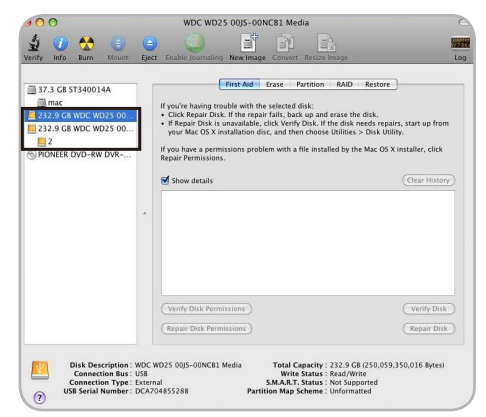

(Figure 7-L)

| .00                                                                 |                                          |                        |       | WDC WD25                                                                                                    | 00JS-00N                                                                                                    | CB1 Med                                                                                               | lia                                                                                         |                                                                              |                                      |
|---------------------------------------------------------------------|------------------------------------------|------------------------|-------|----------------------------------------------------------------------------------------------------|----------------------------------------------------------------------------------------------------|----------------------------------------------------------------------------------------------------|---------------------------------------------------------------------------------------------|------------------------------------------------------------------------------|--------------------------------------|
| 1 0                                                                 |                                          |                        | 0     | 0                                                                                                    | 1                                                                                                    |                                                                                                    |                                                                                             |                                                                              |                                      |
| inify Info<br>37.3 GB<br>(a) mac<br>465.8 G<br>(b) 1<br>(c) PIONEEI | 8 Burn<br>ST3400J<br>B WDC W<br>R DVD-RV | Mount<br>14A<br>D25 00 | Fject | Enable (normaline)<br>F<br>To erase all data on.<br>1 Select the disk or<br>2 Specify a format at<br>3 If you want to prevent<br>4 Click Erase.<br>To prevent the recov-<br>volume in the list on<br>Volu | New Image<br>irst Ald a<br>disk or vo<br>volume in th<br>or objective<br>or of previ-<br>the left, an<br>ame Format<br>Name | Erase P<br>lume:<br>te list on t<br>overy of th<br>ously dele<br>d click Era<br>Mac C<br>C<br>Untitle | Resize Inno<br>artition F<br>he left.<br>Ie disk's era<br>ted files wit<br>se Free Spa<br>d | UAID Restore<br>used data, click S<br>hout erasing the<br>ce.<br>(Journaled) | ecurity Options.<br>volume, select a |
|                                                                     |                                          |                        |       | Erase Free Spar                                                                                                    |                                                                                                    |                                                                                                    | Secur                                                                                       | ity Options)                                                                 | Erase                                |

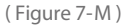

### Creating a New Partition / Formatting The Hard Drive

#### Individual Mode :

This mode can show each hard disk as individual device. (Figure 7-L)

#### JBOD Mode :

JBOD MODE can integrate two different brands of hard drives with different capacity to a larger format hard drive. (Figure 7-M)

#### RAID 0 Mode :

Raid 0 Mode can integrate two different brands of hard drives with different capacity to a larger format hard drive.

>Two hard drives of the same capacity: the total capacity is the sum of the two hard drives.

>Two hard drives of the different capacity: the total capacity is the twice volume of the smaller hard drive.( Figure 7-N )

STEP3: Click "Erase" at the upper right side. Select which kind of format from Volume Format. Please input the name you wish to name your new Volume. Click "Erase" at lower right side. (Figure 7-O)

STEP4: After you hit "Enter", the dialog "Erase Disk" will appear. Please click "Erase" to begin formatting your hard drive. (Figure 7-P)

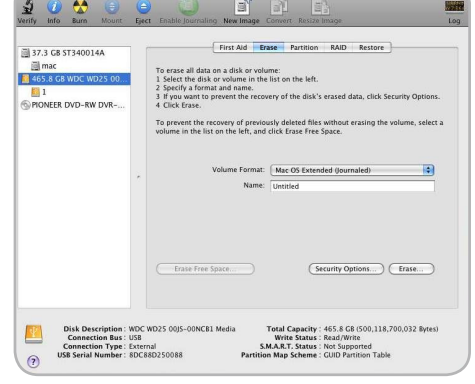

WDC WD25 00JS-00NCB1 Media

(Figure 7-N)

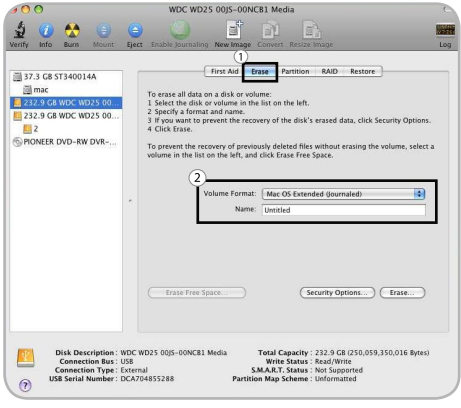

(Figure 7-O)

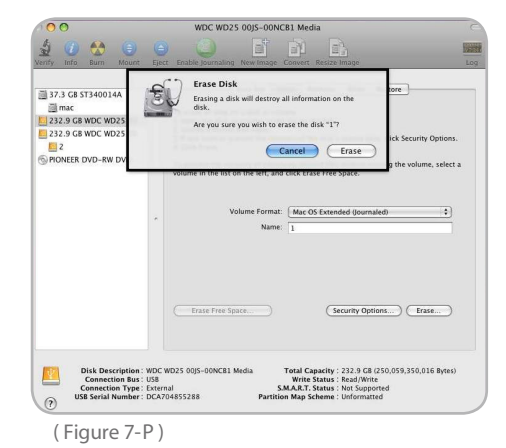

**WARNING**:

All data will be erased after the format

Select how you want to use your new Volume or click "Cancel" if you want to use default settings. (Figure 7-Q)

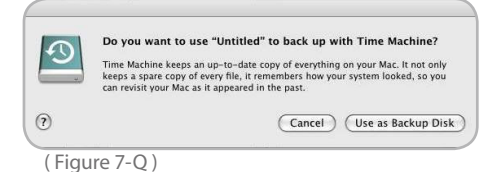

### 8. RAID Mode Selection

Jumper Selection & Storage Policy Definitions

### Individual Mode :

This mode can show each hard disk as individual device. (Figure 8-A), (Figure 8-B)

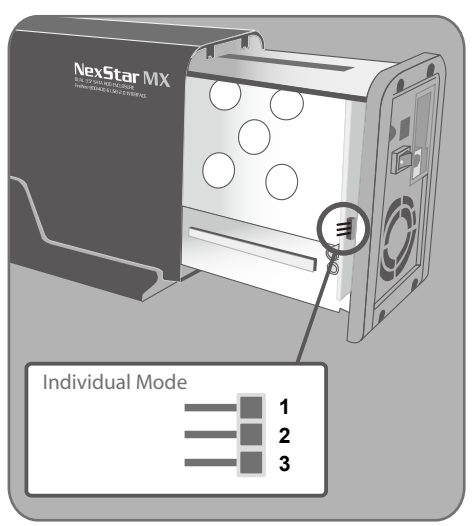

(Figure 8-A)

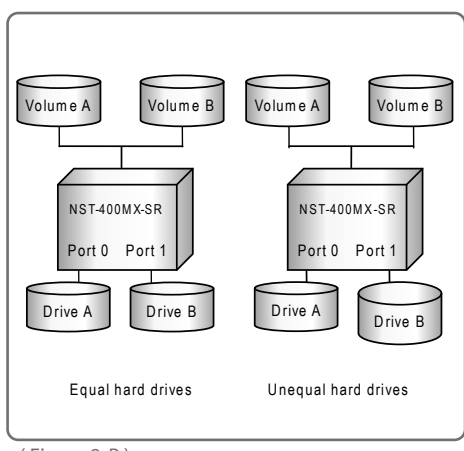

(Figure 8-B)

#### JBOD Mode:

This mode combines a series of physical hard drives as a single large volume; resulting in a seamless expansion of virtual volumes beyond the physical limitations of singularly connected hard drives. Hard drive A and B are combined into a single virtual volume in the figure below with a storage capacity that is equal to the sum of each of the physical hard drives A and B. It is also possible to create a JBOD volume using only a single hard disk drive connected to Port 0, and then increase the storage capacity of the volume later by adding another hard disk drive to Port 1 and pressing reset button. The new disk blocks of Port 1 will be combined to the end of the disk blocks of Port 0, and any data that is stored on the existing JBOD volume will be preserved. However, it is not possible to expand an existing JBOD volume by adding another hard disk drive to Port 0 and still preserve any existing data on that volume.

(Figure 8-C), (Figure 8-D)

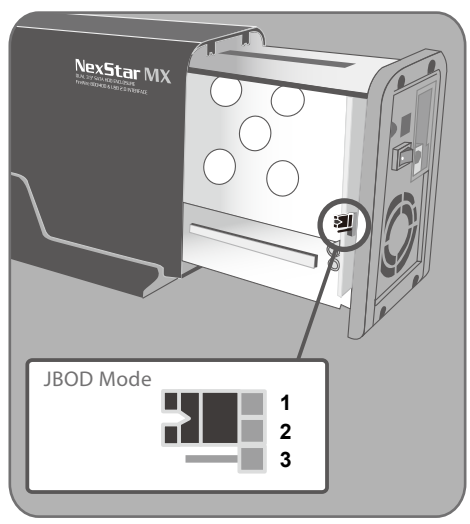

(Figure 8-C)

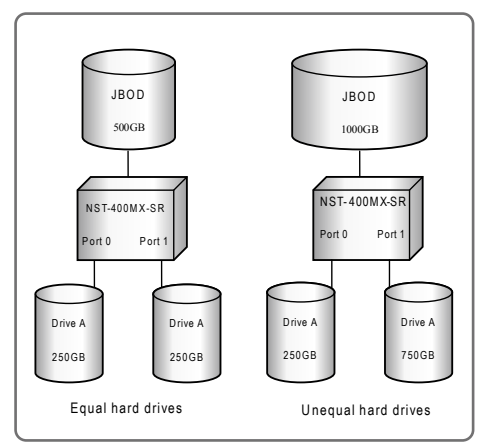

(Figure 8-D)

#### RAID 0:

This mode is a combination of two physical partitions, where the data is striped between them. It presents the best data speed but no data redundancy.

#### Two equal hard drives :

The capacity is equal to the sum of both hard drives.

#### Two unequal hard drives :

The capacity is double of the smaller hard drives. (Figure 8-E), (Figure 8-F)

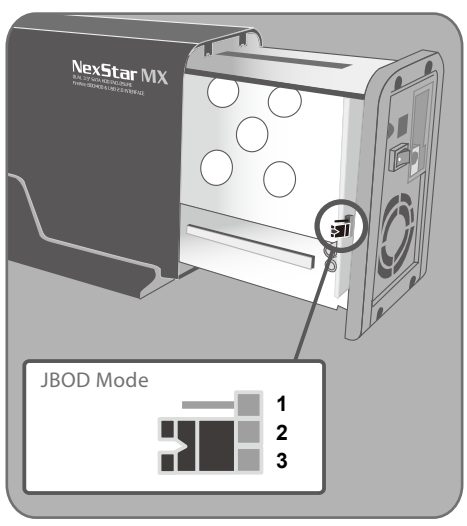

(Figure 8-E)

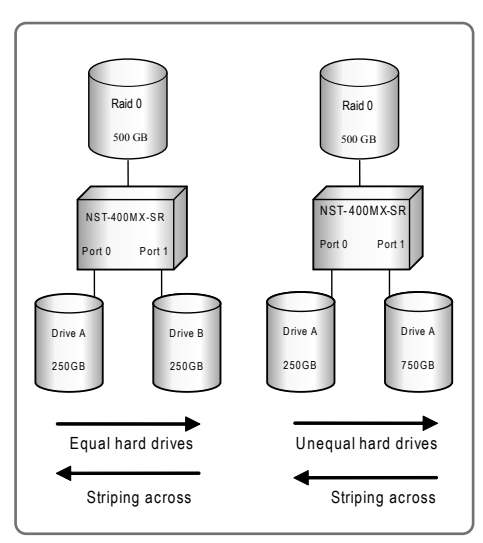

(Figure 8-F)

**RAID Mode Selection** 

### 9. Disconnecting The NexStar MX DUAL

NexStar MX – Dual 3.5" SATA HDD Enclosure

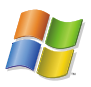

#### Windows 2000/ 2003/ XP /Vista:

- 1) Make sure all operation using the hard drive within the NexStar MX Dual has ceased.
- 2) Close any windows and programs pertaining to the NexStar MX Dual.
- 3) If connected by USB, double click the green "Unplug or Eject Hardware" icon in the system tray and select [Safely Remove Hardware]. Select the device you wish to remove and click on [Stop]. The system should prompt, "It is now safe to remove the USB device". If not, wait for any programs still using the device to finish and try again.
- 4) Turn off the NexStar MX Dual.
- 5) Unplug the USB cable from the system.

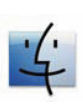

#### Mac OS:

- 1) Make sure all operation using the hard drive within the NexStar MX Dual has ceased.
- 2) Close any windows and programs pertaining to the NexStar MX Dual.
- 3) From the Desktop, drag the NexStar MX Dual hard drive to the trash.
- 4) Turn off the NexStar MX Dual.
- 5) Unplug the USB cable from the system.

**WARNING** :

NEVER remove the NexStar MX Dual while the hard drive is in use. Doing so may corrupt the data on the hard drive or damage the hard drive, NexStar MX Dual, or computer.

Disconnecting The NexStar MX DUAL

### 10. Troubleshooting/ FAQ/ Warranty :

NexStar MX – Dual 3.5" SATA HDD Enclosure

 My computer recognizes the NexStar MX Dual, but it does not assign a drive letter to it ? A: You are probably using a brand new hard drive. If not, then your computer may not be able to recognize the partition on the hard drive because it is damaged or not a valid format. Please refer to the section "Creating a New Partition" for information on how to create a useable partition on your drive.

2. My computer sometimes recognizes the NexStar MX Dual, but sometimes gives me errors? A: If your computer is giving you problems with the NexStar MX Dual, be sure to connect the USB cable to a rear port, directly off the motherboard or USB PCI card. The cables connecting front USB ports are not always properly shielded and cannot properly handle USB 2.0 speeds, thereby corrupting the signal between the NexStar MX Dual and the computer.

3. Why is the data on my hard drive corrupted? A: Connecting your hard drive to the NexStar MX Dual is just like connecting a hard drive to the inside of your computer. The NexStar MX Dual itself will not corrupt your data. If your data has become corrupt it is likely

your data. If your data has become corrupt, it is likely caused by the removal of the NexStar MX Dual while data was still being written to the hard drive. CAUTION: Never remove the NexStar MX Dual while data is being written to the hard drive! Doing so may cause the hard drive to become corrupt. Make sure all applications being run off the disk and all files in use are no longer in use before removing the unit.

A: If you are using Windows 98SE, please refer to Microsoft's Windows 98 Support Center and download the large capacity drive patch. Else, verify that your motherboard supports large capacity drives. Some older motherboards cannot use drives larger than 137 GB. If Windows XP/2000 will not let you create a partition larger than 32GB, make sure you are using the NTFS file system, as Windows XP/2000 limits FAT32 partitions to only 32GB.

Troubleshooting / FAQ / Warranty

# 4. Why is my computer not showing the full size of my hard drive ?

5. Why can't Windows 98SE read my hard drive ? It works with Windows XP /2000 ? A: Windows 98SE cannot recognize the NTFS file system. If you wish to use the device with Windows XP/2000 and Windows 98SE, you need to format the drive as FAT32

- 6. Why can't I copy files larger than 4GB onto my NexStar MX Dual ?
- A: You have probably formatted the hard drive in the FAT32 file system. FAT32 limits the file sizes to 4GB maximum. The NTFS file system does not have this limitation.

## **WARNING** :

The NexStar MX Dual comes with a 1 year limited warranty (90 day parts). If your unit should become defective within that time frame, please go to http:// www.vantecusa.com for information on how to receive warranty exchange or repair. Cosmetic defects and missing parts are not covered under this warranty. Please check the contents of the unit to make sure you received all parts. Also, check for any cosmetic flaws. If any parts are missing or if there are cosmetic defects, please contact the retailer from which you purchased the unit immediately and ask for a replacement.

Troubleshooting / FAQ / Warranty

### 11.Contact :

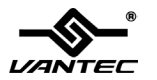

### **Vantec Thermal Technologies**

43951 Boscell Rd. Fremont, CA 94538 tel: 510-668-0368 fax: 510-668-0367 website: www.vantecusa.com

> Copyright © 2008 Vantec Thermal Technologies. All Right Reserved. All Registered Trademarks Belong To Their Respective Companies.

> > Contact